# NEW TRIER HIGH SCHOOL

## ORDER CATERING

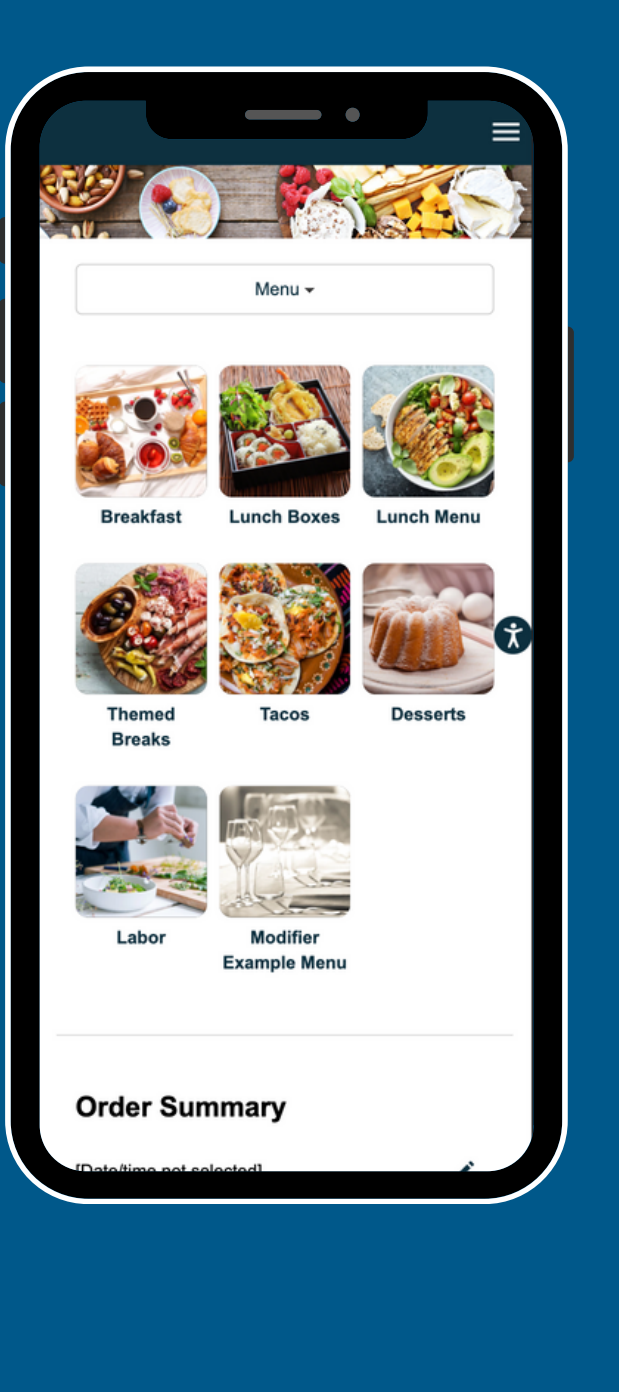

### SELECT

- OFFICE LOCATION
- EVENT DATE + TIME

### SELECT YOUR MEAL

- ADD ITEMS TO YOUR CART
- FOLLOW THE SYSTEM PROMPTS
- INPUT NOTES WHERE APPROPRIATE

### LOG-IN

- USE YOUR EMAIL + PASSWORD
- OR REGISTER

#### CHECK-OUT

- FILL OUT ALL CHECK-OUT FIELDS
- ADD YOUR PAYMENT INFORMATION
- CONFIRM AND ENJOY!

SCAN THE QR CODE WITH YOUR SMARTPHONE

OR BOOKMARK THE ONLINE ORDERIGN LINK: HTTPS://API.GETSPOONFED.COM/1561/NEW-TRIER-HIGH-SCHOOL/

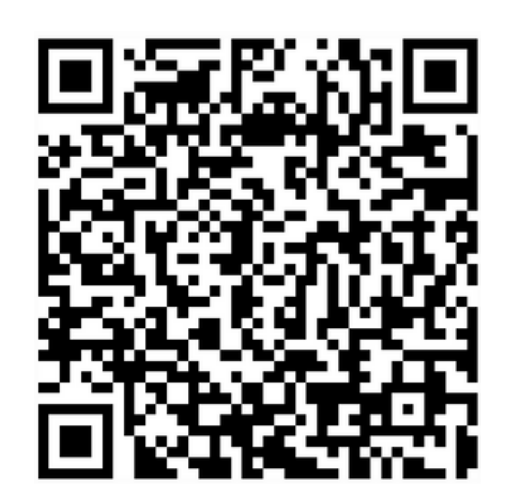

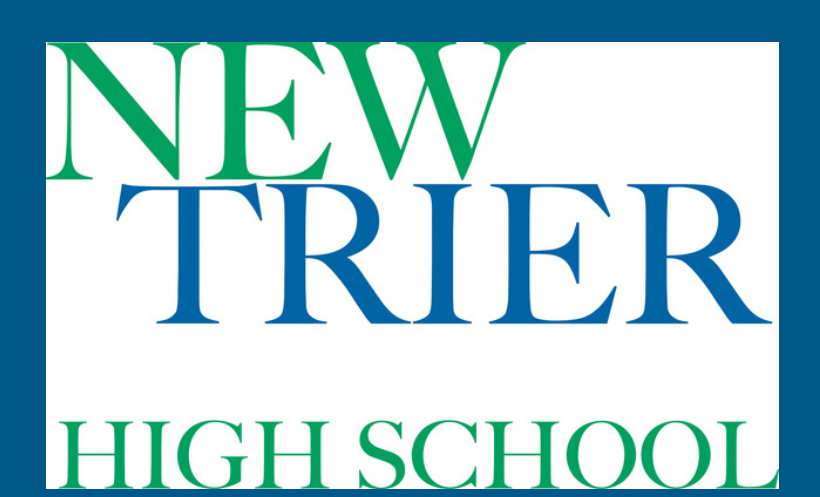

### CATERING FAQS

Q: HOW DO I ORDER?

A: SIMPLY FOLLOW THE STEP-BY-STEP INSTRUCTIONS ON THE PRIOR PAGE!

Q: I'M NOT READY TO ORDER, CAN I REGISTER NOW? A: ABSOLUTELY! CLICK BELOW TO REGISTER

> <u>CLICK TO:</u> <u>REGISTER</u>

Q: CAN I EDIT MY NAME, EMAIL, ETC? A: YES, SIMPLY CLICK BELOW TO ACCESS YOUR PROFILE

> CLICK TO: PR<u>O</u>FILE

Q: CAN I VIEW + EDIT MY ORDERS? A: YES, ACCESS YOUR FUTURE OR PAST ORDERS VIA YOUR LOGIN OR CLICK BELOW

> <u>CLICK TO:</u> ORDERS